Инструкция для участника школьного этапа всероссийской олимпиады школьников на технологической платформе «Сириус.Курсы» в 2021/22 учебном году

https://siriusolymp.ru/participant

1

Если вы собираетесь участвовать в одном или нескольких из следующих предметов: математика, физика, химия, биология, астрономия, информатика, то эта инструкция – для вас.

2

Вся информация, правила, график олимпиады, задания прошлых лет есть на странице школьного этапа всероссийской олимпиады, проводимой на платформе «Сириус.Курсы»: siriusolymp.ru.

## 3

Сообщите своему учителю (классному руководителю, ответственному за олимпиады) в школе о своем желании участвовать в олимпиаде (в любом из шести предметов).

4

Получите индивидуальные коды для участия в своей школе и сохраните их. Для каждого предмета необходимо получить свой код участника!

### 5

Узнайте на сайте http://siriusolymp.ru, сколько времени отводится на решение заданий олимпиады по выбранному предмету.

Обратите внимание на то, что время для решения олимпиады зависит как от класса, так и от предмета!

6

Код можно активировать на платформе «Сириус.Курсы» uts.sirius.online с 00:01 дня тура.

Позаботьтесь о том, чтобы в день проведения олимпиады у вас было устройство с устойчивым интернет-соединением.

7

В день проведения олимпиада проходит с 8:00 до 20:00 по местному времени.

Если Вам выдали код накануне, Вы можете приступить к выполнению заданий в любое удобное вам время в этом промежутке.

8

Обязательно подготовьтесь к началу олимпиады: несмотря на то, что она проходит онлайн, вам все равно потребуются ручка и бумага для решения заданий.

9

Зайдите под своим кодом участника на сайт платформы «Сириус.Курсы»: uts.sirius.online, внимательно прочитайте текст перед началом олимпиады. Вас попросят ввести ФИО. Пожалуйста, указывайте его правильно сразу, это облегчит подведение итогов.

# 10

После того как вы введете свой код участника, прочитаете вводный текст и нажмете кнопку «Начать», стартует отсчет времени.

Остановить время нельзя, отсчет продолжится, даже если вы выйдете из системы, выключите компьютер или у вас пропадет интернет.

#### 11

*Каждый ответ к задаче необходимо сохранить.* Кнопка «Сохранить» находится в самом низу страницы справа. Сохранять каждый ответ можно несколько раз.

На проверку будут переданы только сохраненные ответы.

### 12

Олимпиада закончится по истечении отведенного времени или в 20:00. Не сданные до 20:00 работы будут автоматически приняты и отправлены на проверку.

Пример: Если на решение задач отводится два часа, то лучше приступить к их выполнению не позднее 18:00.

### 13

В течение двух дней после дня проведения тура на сайте siriusolymp.ru будут опубликованы текстовые и видеоразборы заданий.

### 14

Предварительные результаты вы сможете узнать по своему коду участника через 7 дней после дня проведения тура. Окончательные результаты будут доступны в вашей общеобразовательной организации не ранее, чем через 14 дней после дня проведения тура.

Пример: если писали тур во вторник, то предварительный результат появится в следующий вторник.

## 15

Разберите вместе с учителем вашу работу, используя текстовые и видеоразборы. Если после этого у вас остались вопросы по выставленным вам баллам, учитель сможет отправить их члену жюри в регионе.

# Инструктаж по выполнению заданий.

#### Уважаемый участник!

Вы приступаете к выполнению заданий олимпиады. Пожалуйста, обратите внимание на правила проведения тура:

1) Задания следует выполнять самостоятельно, запрещено использовать любые дополнительные материалы, кроме опубликованных в требованиях к проведению тура.

2) Отсчет времени начнется, как только вы нажмете кнопку «Начать». Остановить время или поставить его на паузу в процессе выполнения заданий нельзя.

Работа будет автоматически сдана после окончания времени, отведенного на выполнение заданий, или завершения тура олимпиады.

3) Для сохранения ответа на задачу нажмите кнопку «Сохранить ответ». При проверке учитываются только те ответы, которые были сохранены.

4) Задания не обязательно выполнять по порядку. На нижней панели отмечаются задания, по которым вы уже сохранили ответ в системе.

Ответ на каждую задачу можно сохранять неограниченное число раз, окончательным ответом будет считаться последний сохраненный.

5) При выходе из системы сохраненные ответы не удаляются, вне зависимости от того, сдали вы работу на проверку или нет.

В момент сдачи работы вы видите количество сохраненных ответов и общее количество заданий. Если вы пропустили какой-то вопрос, то можете к нему вернуться.

6) Разбор заданий будет опубликован в течение двух дней на официальном сайте олимпиады siriusolymp.ru.

7) Не теряйте коды участников! По своему коду участника через 7 дней вы узнаете предварительные результаты проверки вашей работы. Если после изучения разборов заданий у вас останутся вопросы по оцениванию вашей работы, задайте их организатору в школе (учителю) в течение трèх дней 3 дней после публикации предварительных результатов!

8) Окончательные результаты будут доступны в школе не ранее, чем через 14 дней после дня проведения тура.

Желаем удачи!